# Installation Manuelle DRBD et GFS2

DRBD est un système de réplication de disque au travers d'un réseau. Il permet de "recopier" le contenu d'un disque vers un serveur distant.

Ceci est particulièrement intéressant (et utilisé) dans les architectures hautement disponibles (Architectures "HA").

DRBD est un module noyau qui se comporte comme un driver de système de fichier. Toutes modification est "interceptée" et envoyée au miroir via le réseau.

Par défaut, DRBD fonctionne en mode Primaire / Secondaire. Ceci signifie que l'un des disques supporte les lectures / écritures, mais que le second n'accepte que les opérations en lecture. Dans les dernières versions de DRBD, il est possible d'obtenir des disques répliqués en mode primary / primary. Cela signifie que les 2 disques supportent les écritures. Encore faut-il un système de fichier qui le supporte. Ce n'est pas le cas de systèmes de fichiers "classiques" tels que EXT2/3/4, ReiserFS, ...

Néanmoins, ce système est intéressant dans le cas du fail-over IP: vous n'aurez pas besoin d'activer les écritures sur le disque de secours, c'est déjà fait.

# TOUT CE QUI EST DIT A PARTIR DE MAINTENANT DOIT ETRE IDENTIQUE SUR LES DEUX MACHINES, LANCER LES COMMANDES EN MEME TEMPS :

### Pré-recquis :

Hostname : pvm4.domain1.tetaneutral.net = IP : 91.224.149.38 Hosntame : pvm5.domain1.tetaneutral.net = IP : 91.224.149.30

Leur fichier /etc/hosts ressemble à cela :

127.0.0.1 localhost 91.224.149.38 pvm4.domain1.tetaneutral.net 91.224.149.30 pvm5.domain1.tetaneutral.net

Leur /etc/resolv.conf doivent être identiques également (domaine : domain1.tetaneutral.net) :

domain domain1.tetaneutral.net search domain1.tetaneutral.net nameserver 91.224.149.36

#### Installation :

# apt-get install drbd8-utils gfs2-tools cman libopenais-dev ntpdate

Remarquons que /dev/drbd0 a été créé. Nous allons commencer par mettre en place un second disque dur grâce à Virtualbox. Taille minimum : 2 G. Maintenant que c'est fait, au redémarrage de la machine il va apparaitre dans : /dev/sdb.

#### Nous le partitionnons :

# cfdisk /dev/sdb NEW => LOGIQUE => Taille totale (faites entré) => WRITE => yes => "q" pour sortir

A la suite de cela, nous obtenons la partition : /dev/sdb5.

Maintenant nous chargeons le module dans le noyau : # modprobe drbd

S'il y a un pare-feu, il faut ouvrir en entrée et en sortie le port 7788 tcp.

Configuration des fichiers de conf : DRBD :

# vi /etc/drbd.d/global\_common.conf :
global {
 usage-count no;
}
common {
 protocol C;
 syncer {
 rate 100M;
 }
}

Puis on va créer le fichier /etc/drbd.d/r0.res, ce fichier contiendra la ressource (ip, node, disque..) # vi /etc/drbd.d/r0.res :

| resource <b>r0</b> {    |                                          |     |
|-------------------------|------------------------------------------|-----|
| device /dev/drbd0;      |                                          |     |
| disk <b>/dev/sdb5</b> ; |                                          |     |
| meta-disk internal;     |                                          |     |
| S                       | artup {                                  |     |
|                         | wfc-timeout 120;                         |     |
|                         | degr-wfc-timeout 120;                    |     |
|                         | become-primary-on both;                  |     |
| }                       |                                          |     |
| d                       | sk {        on-io-error detach;        } |     |
| n                       | et {                                     |     |
|                         | allow-two-primaries;                     |     |
|                         | after-sb-0pri discard-zero-chang         | es; |
|                         | after-sb-1pri discard-secondary;         | ;   |
|                         | after-sb-2pri disconnect;                |     |
| }                       |                                          |     |
| 0                       | n <b>pvm4</b> {                          |     |
|                         | address 91.224.149.38:7788;              |     |
| }                       |                                          |     |
| 0                       | n <b>pvm5</b> {                          |     |
|                         | address 91.224.149.30:7788;              |     |
| }                       |                                          |     |

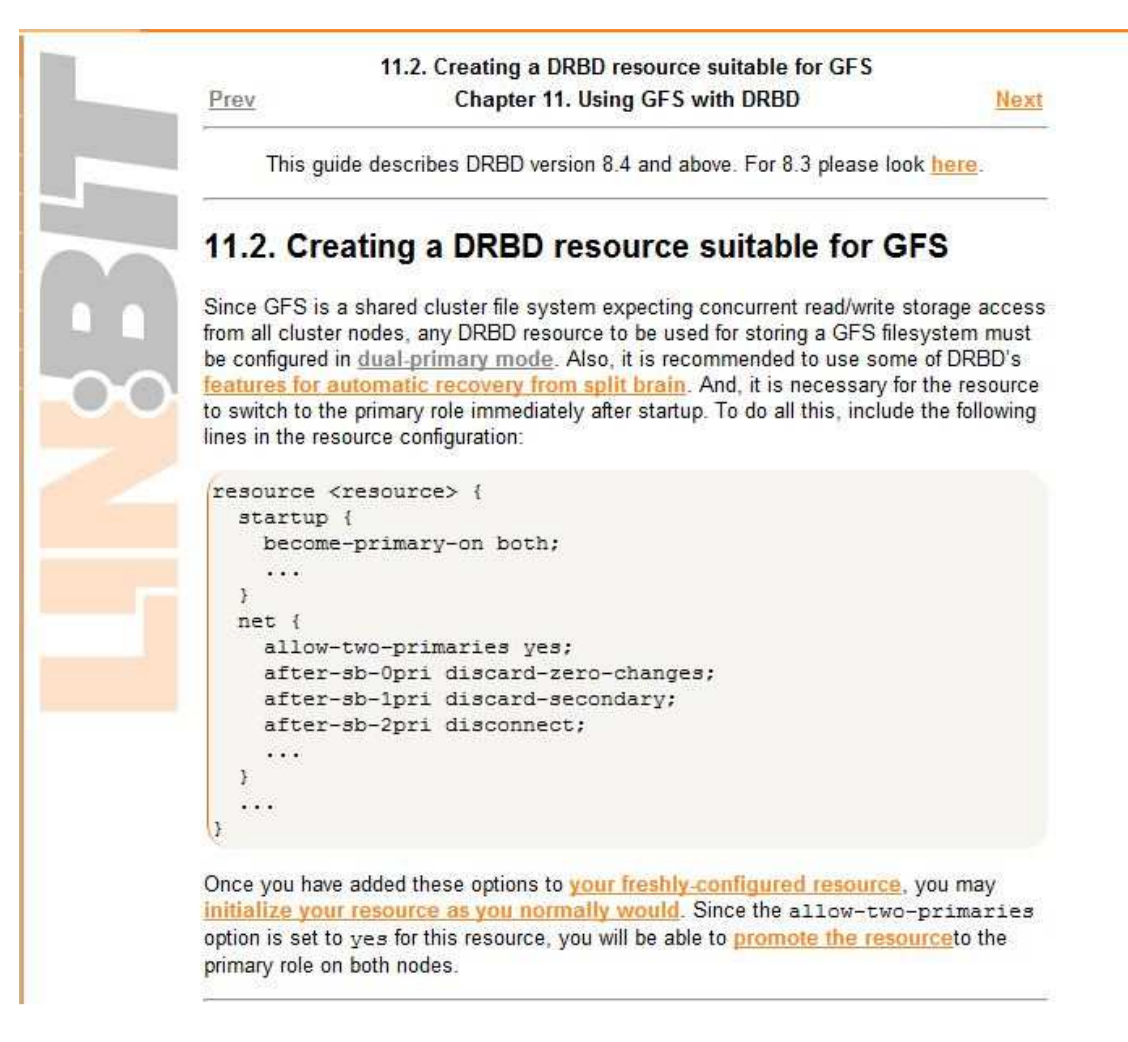

#### GFS2 :

Tout d'abord connaitre la version de gfs2 : # apt-cache policy gfs2-tool

lci il faut créer le fichier :
# vi /etc/cluster/cluster.conf

<?xml version="1.0"?> <cluster name="maumau\_cluster" config\_version="3"> <cman two node="1" expected votes="1"/> <clusternodes> <clusternode name="pvm4" votes="1" nodeid="1"> <fence> <method name="single"> <device name="manual" ipaddr="91.224.149.38"/> </method> </fence> </clusternode> <clusternode name="pvm5" votes="1" nodeid="2"> <fence> <method name="single"> <device name="manual" ipaddr="91.224.149.30"/> </method> </fence> </clusternode> </clusternodes> <fence\_daemon clean\_start="1" post\_fail\_delay="0" post\_join\_delay="3"/> <fencedevices> <fencedevice name="manual" agent="fence\_manual"/> </fencedevices> </cluster>

Synchronisation du temps : # ntpdate -u ntp.ovh.net

Si sur votre machine vous avez le service network-manager, il faut qu'il soit stoppé : # service network-manager stop

Puis on lance la création du cluster : # service cman start

Pour vérifier : # cman\_tool nodes

Il faut que l'on voit les deux machines, avec l'heure de la synchronisation et il faut impérativement qu'elles aient le statut à M (membre du cluster), s'il y a X (non membre du cluster), alors vous devez vérifier votre fichier /etc/hosts.

#### Création du RAID primaire/primaire :

# drbdadm create-md r0

MAINTENANT QUE TOUTES CES MANIPULATIONS ONT ETE REALISEES SUR LES DEUX MACHINES, NOUS ALLONS MANIPULER AU CAS PAR CAS, TOUT D'ABORD :

Sur un premier node (prenons pvm4) on va démarrer le service drbd : # service drbd start

Il faut maintenant aller sur le second node (pvm5) et démarrer le service : # service drbd start

Voilà, le démarrage a pu se terminé vu que l'autre machine a lancé la commande. Il y a un beau message d'erreur, c'est tout à fait normal, il n'y a pas encore de primaire encore.

Il faut choisir un node (prenons pvm4) et commencer par lui "dire" qu'elle sera primaire : # drbdadm -- --overwrite-data-of-peer primary r0

Une synchronisation a lieu, pour la visualiser : # watch cat /proc/drbd

Vous pouvez faire cette visualisation (commande watch) sur l'autre node (pvm5), vous verrez la même chose. Une fois cette synchronisation terminée, nous obtenons les statuts : Primary/Secondary Inconsistent/Inconsistent.

Il faut alors aller sur le seconde node (pvm5) et lui "dire" qu'il est primaire, mais pas avec la même commande que la précédente : # drbdadm primary r0

On vérifie : # service drbd status

Nous voyons que nous sommes à Primary/Primary UpToDate/UpToDate Ici les machines sont en attentes d'un montage.

### Application du cluster :

Nous allons formater le périphérique DRBD /dev/drbd0 non pas en ext3 mais en gfs2 (cluster) : Sur 1 seul node (pvm4) : # mkfs.gfs2 -t maumau\_cluster:gfs2 -p lock\_dlm -j 2 /dev/drbd0 "y" pour valider

Maintenant il ne reste plus qu'à créer un répertoire, sur la pvm4: # mkdir -p /media/cluster/drbd # mount -t gfs2 /dev/drbd0 /media/cluster/drbd

Et, sur la pvm5 : # mkdir -p /media/clusterdata/drbd # mount -t gfs2 /dev/drbd0 /media/clusterdata/drbd

## Vérification :

On vérifie : # service drbd status

Il faut que l'on voit nos point de montage.

Sur une machine, n'importe laquelle, écrivez sur votre point de montage, par exemple pvm4 : # touch /media/cluster/drbd/fichier.txt # ls /media/cluster/drbd On voit notre fichier : fichier.txt

Sur l'autre node du cluster (pvm5) : # ls /media/clusterdata/drbd On voit notre fichier : fichier.txt

Grâce à GFS2, il n'est pas nécessaire de démonter le point de montage sur le node (pvm5) puis de le remonter afin de voir les écritures, en effet l'écriture se fait mais on ne peut la visualiser tant que le umount/mount n'a pas été réalisé.

# **BIBLIOGRAPHIE**

http://doc.ubuntu-fr.org/tutoriel/mirroring sur deux serveurs http://www.howtoforge.com/howtos/high-availability http://www.howtoforge.com/setting-up-network-raid1-with-drbd-on-ubuntu-11.10-p2 http://www.howtoforge.com/setting-up-network-raid1-with-drbd-on-debian-squeeze-p2 http://publications.jbfavre.org/system/drbd introduction http://www.crium.univ-metz.fr/docs/system/drbd/ http://wiki.kogite.fr/index.php/R%C3%A9plication\_de\_syst%C3%A8mes\_de\_fichiers\_avec\_DRBD http://www.system-linux.eu/index.php?post/2010/06/01/Installation-de-Drbd-pour-de-la-hautedisponibilit%C3%A9 http://www.piemontewireless.net/Storage on Cluster DRBD and GFS2 http://blog.inforeseau.com/2011/03/installation-gfs-pour-utilisation-avec-volume-drbd-sous-centos-5-5-ou-redhat http://gcharriere.com/blog/?p=73 http://radiobytes.wordpress.com/2012/01/03/nfs-haute-disponibilite-avec-drbd-et-gfs2/ http://www.clusterlabs.org/wiki/Validation FAQ http://www.howtoforge.com/setting-up-an-active-active-samba-ctdb-cluster-using-gfs-and-drbdcentos-5.5-p2